# HOW TO UPDATE YOUR ROSTERS FOR TAMPA BAY MASTERS

LOGIN TO EXPOSURE BASKETBALL WEBSITE: <u>https://basketball.exposureevents.com/</u> YOUR PASSWORD: Is what you used to register with.

| 桥 | 木 exposurebasketball |          |         |                |              |                      |                  |                                                                                      |
|---|----------------------|----------|---------|----------------|--------------|----------------------|------------------|--------------------------------------------------------------------------------------|
| * | Events               | Features | Pricing | Testimonials S | upport       | Contact              |                  |                                                                                      |
|   |                      | L        | OG II   | N              |              |                      |                  |                                                                                      |
|   |                      |          |         |                |              |                      |                  | Login with an Exposure user account.<br>Don't have an account? Sign up for free now! |
|   |                      |          |         | Username       | e* todo      | d.williams@tampabayn | Forgot Username? |                                                                                      |
|   |                      |          |         | Password       | d*           |                      | Forgot Password? |                                                                                      |
|   |                      |          |         |                | <b>→</b> ) ( | Login                |                  |                                                                                      |

You will land on your DASHBOARD PAGE showing you your team(s).

| DASHBOARD       | 🔗 / Dashboard |                          |
|-----------------|---------------|--------------------------|
|                 |               |                          |
|                 |               |                          |
| Team ≑          |               | Event 🗢                  |
| Geezer Hoops 50 |               | TAMPA BAY MASTERS 2022 🗖 |
| Geezer Hoops 55 |               | TAMPA BAY MASTERS 2022 🗖 |
|                 |               |                          |

Click on your team name and scroll down to the players button.

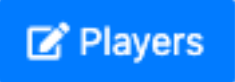

| TAMPA BAY MASTERS 2022 (JAN 27-30, 2022) |                                                                         |
|------------------------------------------|-------------------------------------------------------------------------|
|                                          | Edit the event roster bardie will we enable participants in this event. |

#### CLICK ON PLAYERS, THEN CLICK PRIMARY ROSTER

| GEEZER HOOPS 50 PLAYERS (TAMPA BAY MASTERS 2022) |                  |                                            |  |  |  |
|--------------------------------------------------|------------------|--------------------------------------------|--|--|--|
| Actions 🕶                                        | 🕑 Primary Roster | <b>±</b> Export <del>→</del>               |  |  |  |
|                                                  |                  | These participants are parti               |  |  |  |
|                                                  |                  | If a participant needs to be added or remo |  |  |  |
|                                                  |                  |                                            |  |  |  |
|                                                  |                  |                                            |  |  |  |

### IN THE TOP RIGHT OF THE SCREEN, CLICK ON +PLAYER TO ADD A PLAYER, CHOOSE TYPE "MANUAL"

Туре

### FILL IN ALL REQUIRED FIELDS (fields with \* next to it)

- First Name
- Last Name
- Birthdate (very important)
- Email
- Mobile Phone (pick any carrier if you don't know it, we don't need the carrier)
- Street Address
- City
- State/Region
- Postal Code

**GUARDIAN SECTION CAN BE SKIPPED** 

#### **PLAYER INFO:**

• Player NUMBER IS IMPORTANT (If you have it)

PLAYER ACADEMICS (YOU CAN SKIP THIS)

TAMPA BAY MASTERS CUSTOM SECTION: Click on the WAIVER BUTTON to automatically send the waiver to your player. FILL IN SHIRT SIZE.

| TAMPA BAY MASTERS (2022 TBM 2022) |         |  |  |  |
|-----------------------------------|---------|--|--|--|
| Waiver                            | Request |  |  |  |
| T-Shirt Size*                     | - +     |  |  |  |

#### CLICK ON SAVE (OR + TO ADD ANOTHER PLAYER, REPEAT STEPS FOR OTHER PLAYERS)

| TAMPA BAY MASTERS 2022 (JAN 27-30, 2022) | 0                                                                      |
|------------------------------------------|------------------------------------------------------------------------|
|                                          | Edit the event roster to disable or enable participants in this event. |
|                                          | Players C Staff                                                        |
|                                          | Save +                                                                 |

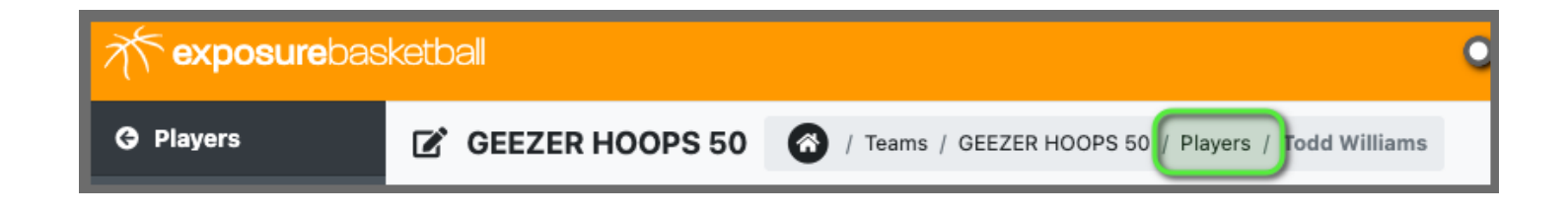

# **Sending Player Waivers**

When sending a player waiver the player must have an **email** for the **guardian** or **player** in Exposure. The waivers are put in a queue and processed in the background.

# Send Bulk Player Waivers

If multiple players need waivers to be sent the best way to do this is **selecting** players in an event players table view and following the below steps.

### Note: For coach accounts this is done under the Event Roster, not Primary Roster.

- Click Actions dropdown
- Select Send Waivers

| * exposurebasketball |                               |          |             |  |  |
|----------------------|-------------------------------|----------|-------------|--|--|
| 🤨 Settings           | Settings PLAYERS              |          |             |  |  |
| <b>II</b> Divisions  | Actions 👻 Export 👻            |          |             |  |  |
| 😬 Teams 🔷 🔺          | Enable                        |          |             |  |  |
| ≅ Restrictions       | Disable                       | Waiver 🌲 | Name ≑      |  |  |
|                      | Send Waivers                  | 1        | Aaron Ward  |  |  |
| 🖄 Coaches            | Delete                        | later    |             |  |  |
| 음 Players            | · ·                           | 2        | Achor Achor |  |  |
|                      | <ul><li>✓</li><li>✓</li></ul> | 2        | Ahmad Hunt  |  |  |
| छ Payments           |                               |          |             |  |  |
| ♀ Place              |                               | E.       | Algan Abeli |  |  |

# FOR ADVANCE USERS OF EXCEL:

#### YOU CAN ALSO IMPORT YOUR ROSTER IN BULK CLICK ON IMPORT

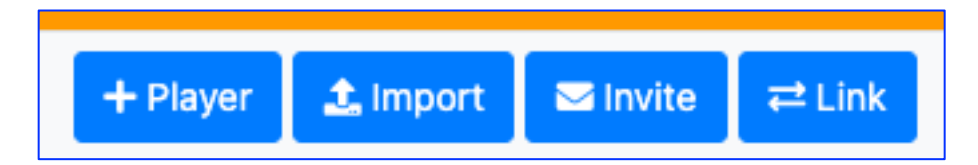

CLICK ON FILE TYPE: CHOOSE DEFAULT TOP RIGHT: CLICK TEMPLATE TO DOWNLOAD COPY YOUR INFORMATION INTO THE TEMPLATE BROWSE ON YOUR PC TO THE FILE TO UPLOAD CLICK IMPORT BUTTON AT BOTTOM OF PAGE

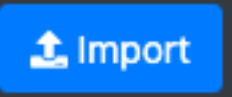

YOU NOW BE ABLE TO SEE AND VIEW YOUR ROSTER. YOU CAN CLICK ON ANY NAMES TO MAKE ANY CHANGES.

SEEZER HOOPS 55 PLAYERS 🔗 / Teams / GEEZER HOOPS 55 / Players

Actions 👻 🛃 Export 🗸

This is the primary roster for GEEZER HOOPS 55.

Any additions or modifications will also effect the roster for all upcoming events. However no updates will be made to a roster in an event that has started or finished.

| ~ | Active 🗘 | Number ≑ | Name ≑             | Team 🗢          |
|---|----------|----------|--------------------|-----------------|
| ~ | ~        | 1        | BRENT STANGER      | GEEZER HOOPS 55 |
| ~ | ~        | 2        | DAVID JACKSON      | GEEZER HOOPS 55 |
| ~ | ~        | 44       | EDWARD "EJ" TARPEY | GEEZER HOOPS 55 |
| ~ | ~        | 4        | MARK ABRAHAM       | GEEZER HOOPS 55 |
| ~ | ~        | 15       | RAY GROMLOWICZ     | GEEZER HOOPS 55 |
| ~ | ~        | 12       | RICH ASH           | GEEZER HOOPS 55 |
| ~ | ~        | 30       | ROGER MCDONALD     | GEEZER HOOPS 55 |
| ~ | ~        | 31       | TODD WILLIAMS      | GEEZER HOOPS 55 |

#### DON'T FORGET TO SEND PLAYER WAIVER FORM

# **Sending Player Waivers**

When sending a player waiver the player must have an **email** for the **guardian** or **player** in Exposure. The waivers are put in a queue and processed in the background.

# Send Bulk Player Waivers

If multiple players need waivers to be sent the best way to do this is **selecting** players in an event players table view and following the below steps.

#### Note: For coach accounts this is done under the Event Roster, not Primary Roster.

- Click Actions dropdown
- Select Send Waivers

| * exposurebasketball |                      |          |             |  |  |
|----------------------|----------------------|----------|-------------|--|--|
| Settings             | PLAYERS              |          |             |  |  |
| <b>I</b> Divisions   | Actions - 🛃 Export - |          |             |  |  |
| 😤 Teams 🛛 🔺          | Enable               |          |             |  |  |
| ₩ Restrictions       | Disable              | Waiver ≑ | Name 🌻      |  |  |
|                      | Send Waivers         |          | Aaron Ward  |  |  |
|                      | Delete               |          | Auton Marca |  |  |
| 은 Players            | · ·                  | Ż        | Achor Achor |  |  |
|                      | ✓ ✓                  | <u>2</u> | Ahmad Hunt  |  |  |
|                      |                      |          |             |  |  |
| ♀ Place              | × ×                  | <u>i</u> | Aidan Abell |  |  |

HIT ME UP IF YOU HAVE ANY QUESTIONS OR ISSUES. <u>Todd.Williams@TampaBayMasters.com</u> 813.454.9464